## 利用者向けERABOの操作方法

本資料では、令和7年6月に新しくなった大阪府公立高等学校・支援学校検索サイト「ERABO(エラ ボ)」について、使い方などを中心に紹介しています。

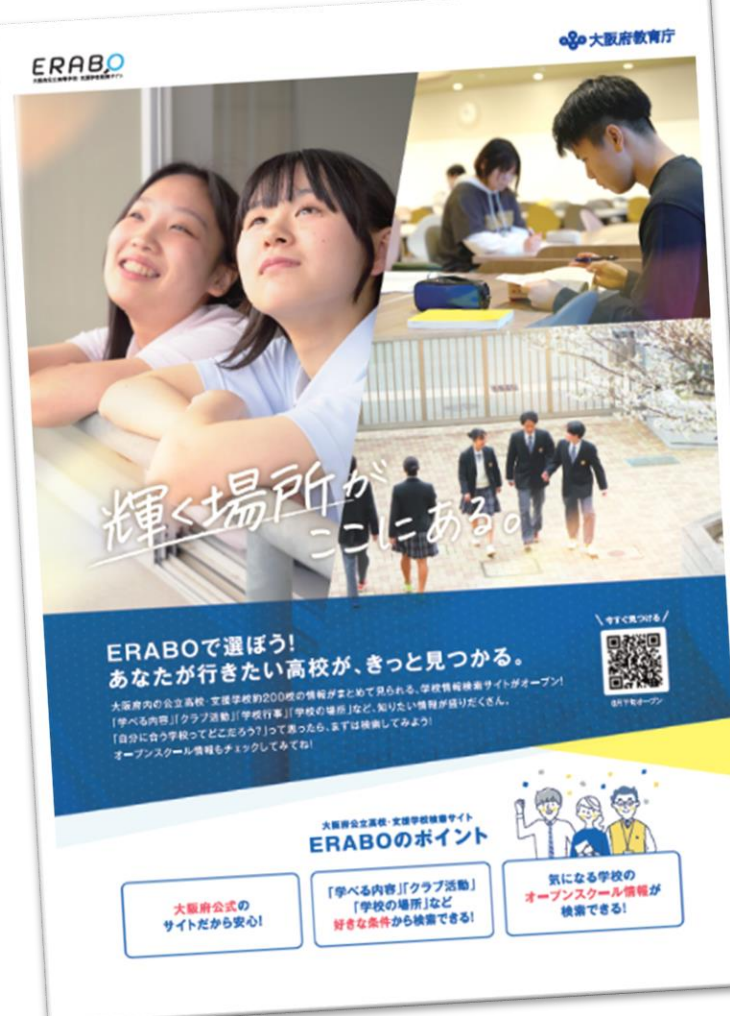

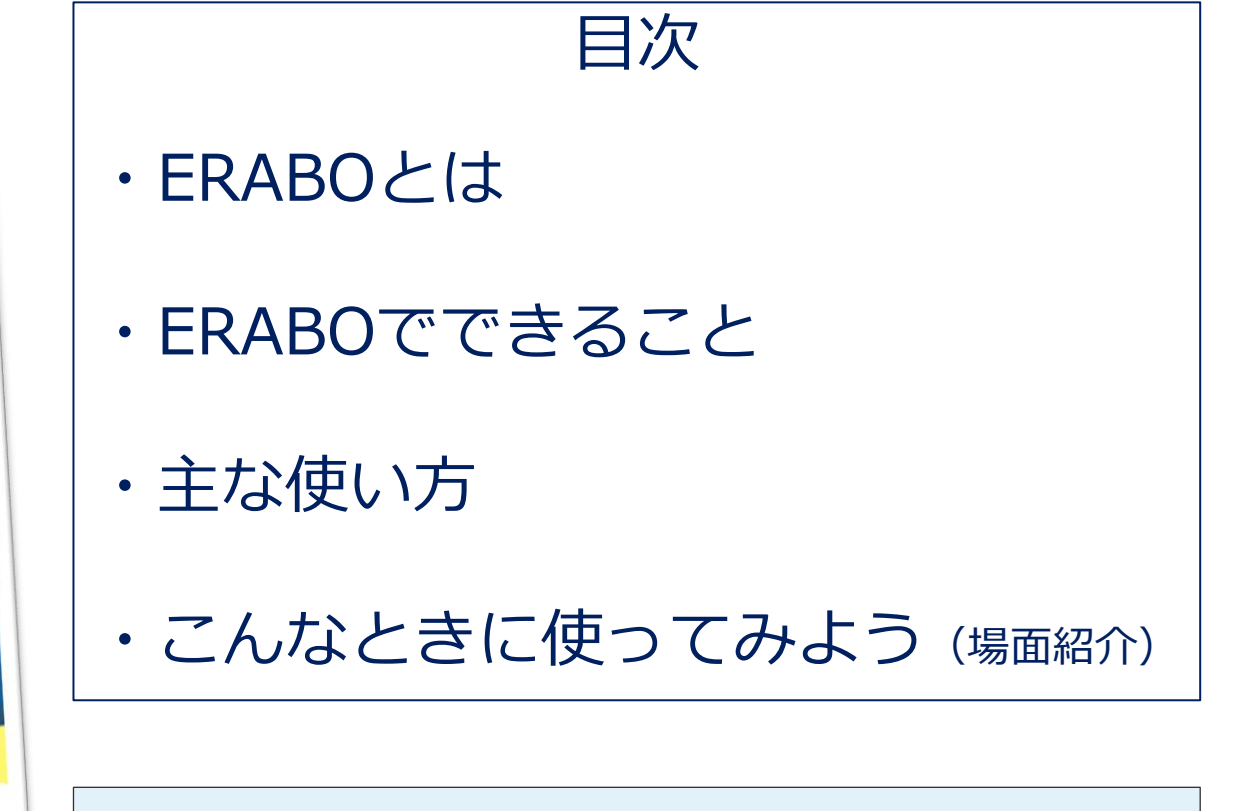

中学生が気軽に利用できるサイトをめざしています 学校選びのスタートは、ぜひERABOをご利用ください

## ERABOとは

ERABOで選ぼう!!

まず初めに、ERABOの全体像についてご紹介します。

ERABOは、大阪府教育庁が運営する公式サイトです。

中学生が「<u>進路選択(学校選び)をするための支援</u>」を目的としているため、 大阪府内にたくさんある学校の情報や入試情報等をまとめています。

掲載している学校は、中学生が入学できる\*1すべての大阪府立高校、支援学 校(高等部)、市立高校\*2です。

これまでも、「咲くなび」という愛称で本サイトを運営していましたが、 <u>より見やすく、より使いやすく、より分かりやすく、中学生のみなさんが利</u> <u>用しやすいサイト</u>に生まれ変わりました。

ERABOだと、中学生にぴったりの公立学校がきっとみつかる。

\*1掲載している翌年度に、大阪府公立高等学校入学者選抜を実施予定の学校。 \*2府立高校と市立高校をまとめて公立高校と呼びます。

### ERABOでできること

つぎに、ERABOに集約されている機能や情報を紹介します。

## **♀** <u> 夕</u> <u> 夕 校 校 校 索 機 能 </u>

様々な条件から絞り込み検索できる

□学科・特色ある活動
 □最寄り駅・エリア
 □部活動
 □制服の有無 など

# 角 <u>オープンスクール情報検索</u>

各校が開催予定のオープンスクール 情報を掲載、絞り込み検索もできる

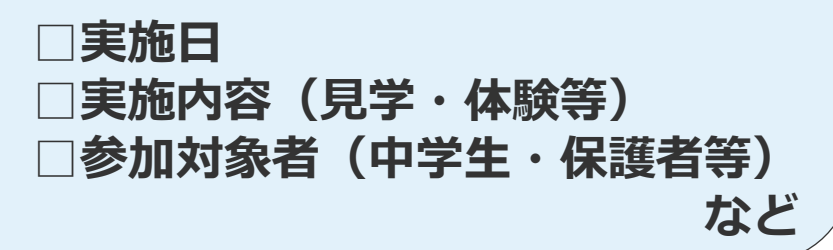

# 

各校の学校の詳細情報が確認できる 画像も豊富で学校HPやSNSアカウン トにもリンクできる

□学校行事
 □アドミッションポリシー
 □卒業生の進路 など

# ✓ 入試情報等のお役立ち情報

入試情報や奨学金等をはじめ、気に なる情報が確認できる

今後も、特集記事などを掲載し、府 立学校の魅力を継続的に発信します

ERABOでの検索方法についてご紹介します。 ※表示画面はお使いの端末や表示サイズ等により異なります。 本資料では、タブレット端末を用いた画面で説明しています。

### 1. 学校検索ページの使い方(TOPページ)

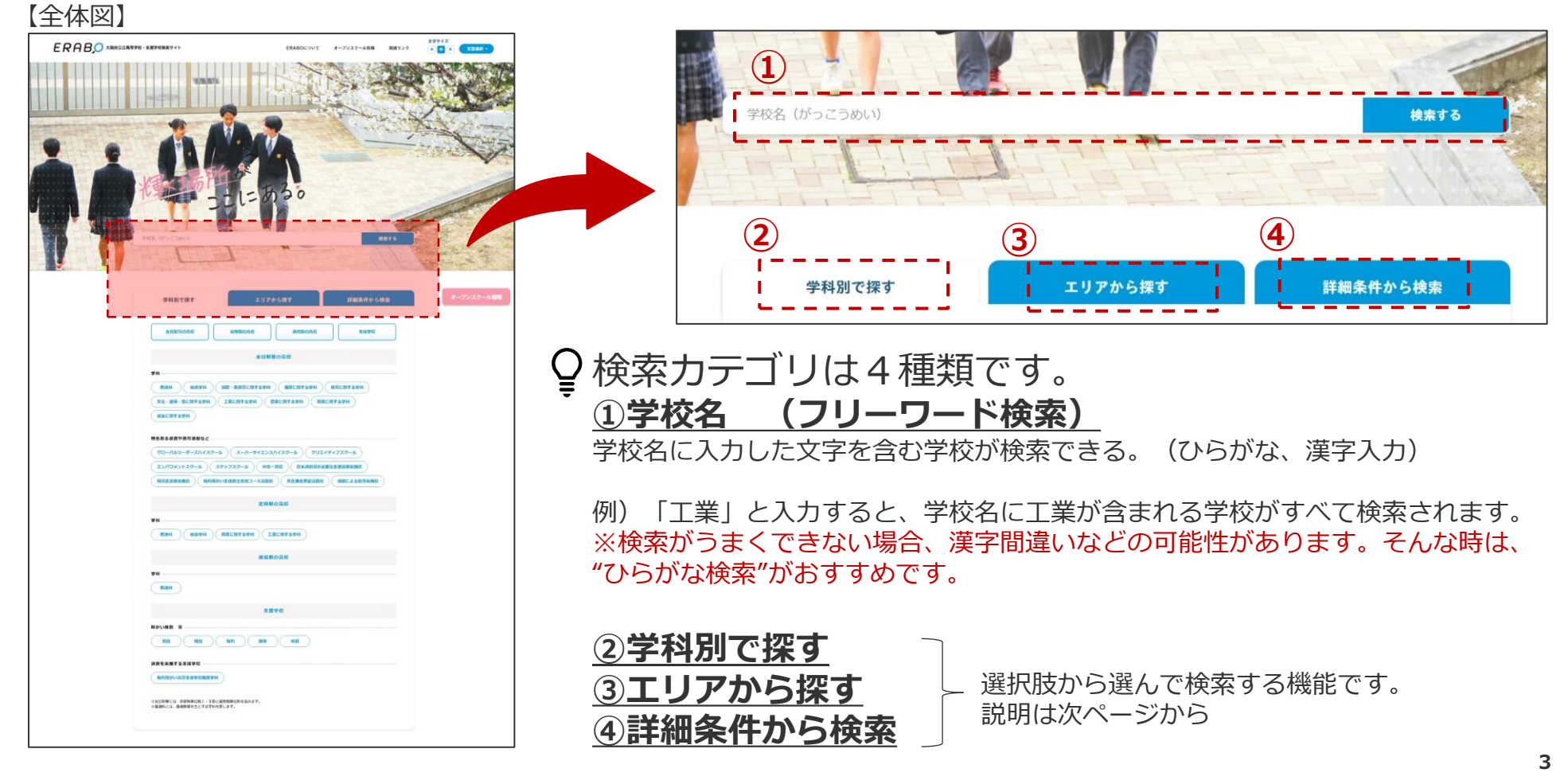

【検索結果一覧】

### 1. 学校検索ページの使い方(②学科別で探す)

#### 【全体図】

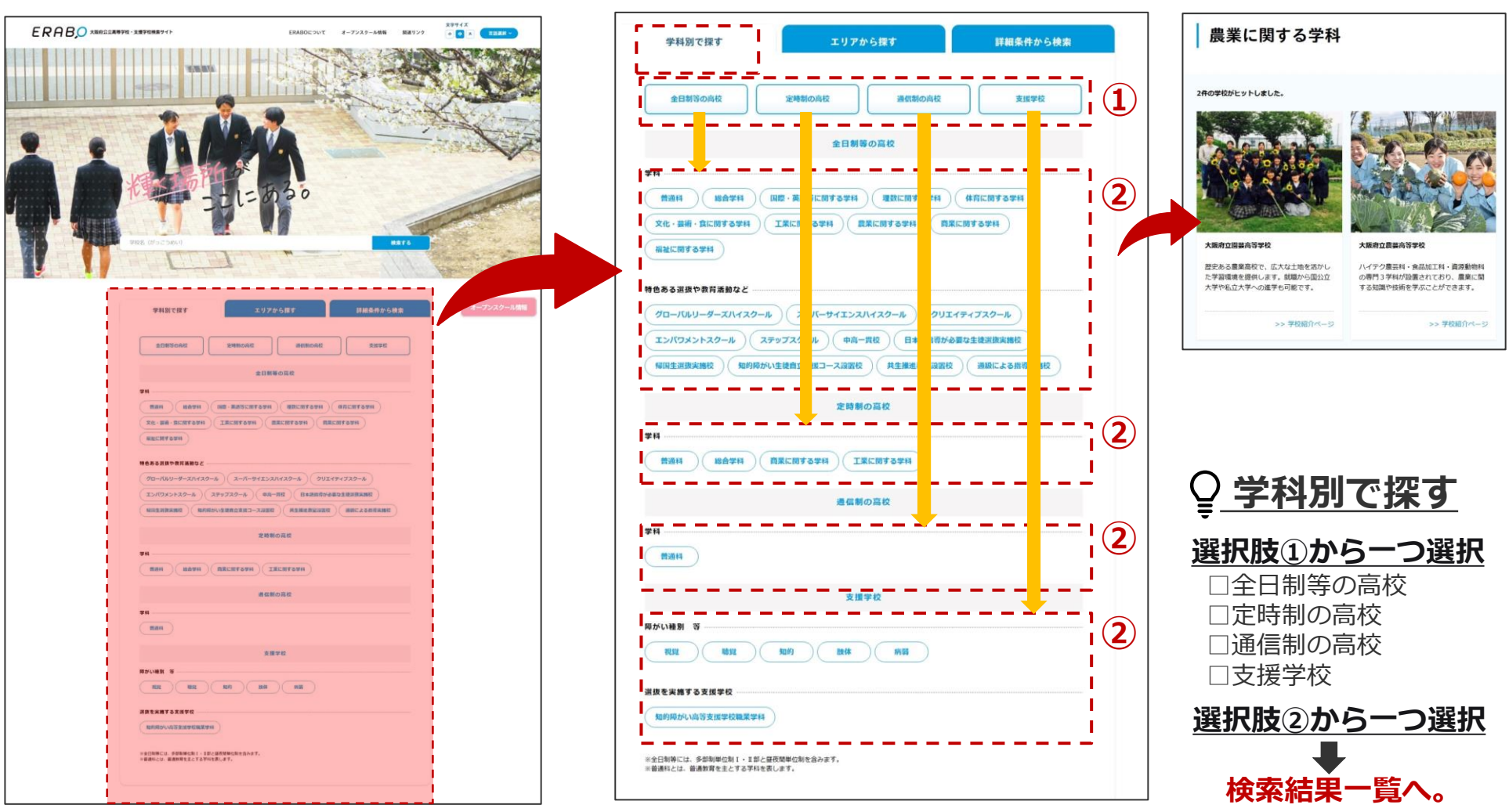

【検索画面】

### ERABOで選ぼう!!

### 1. 学校検索ページの使い方(③エリアから探す)

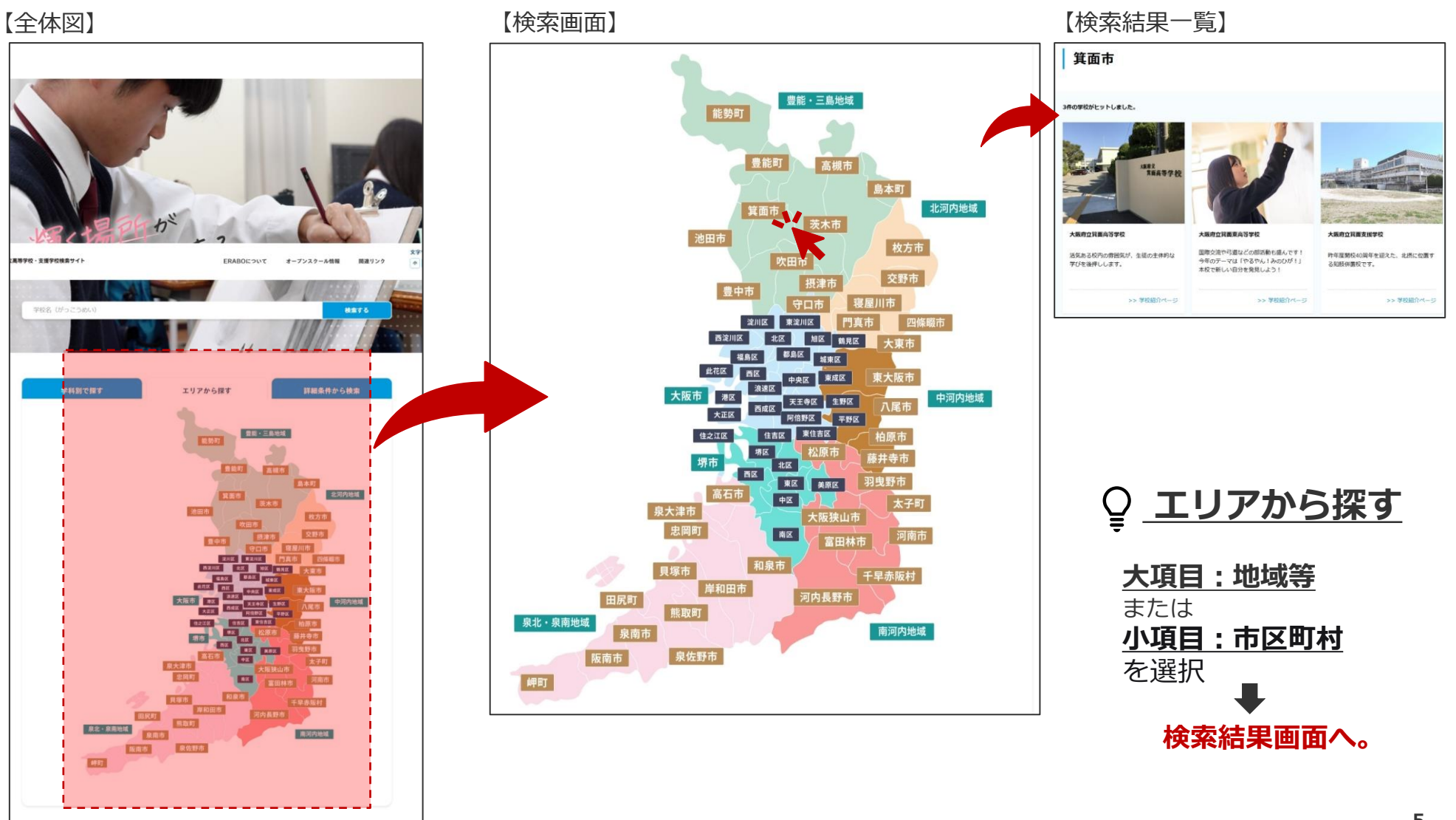

### ERABOで選ぼう!!

### 1. 学校検索ページの使い方(④詳細条件から探す)

#### 【全体図】

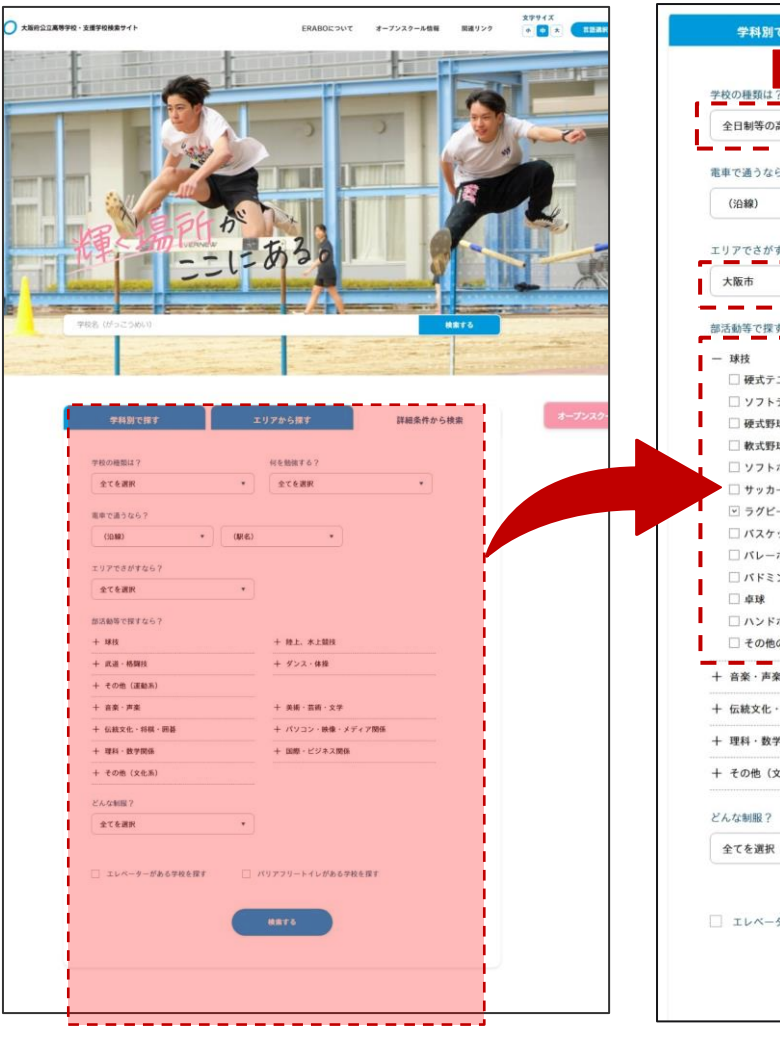

#### 【検索画面】

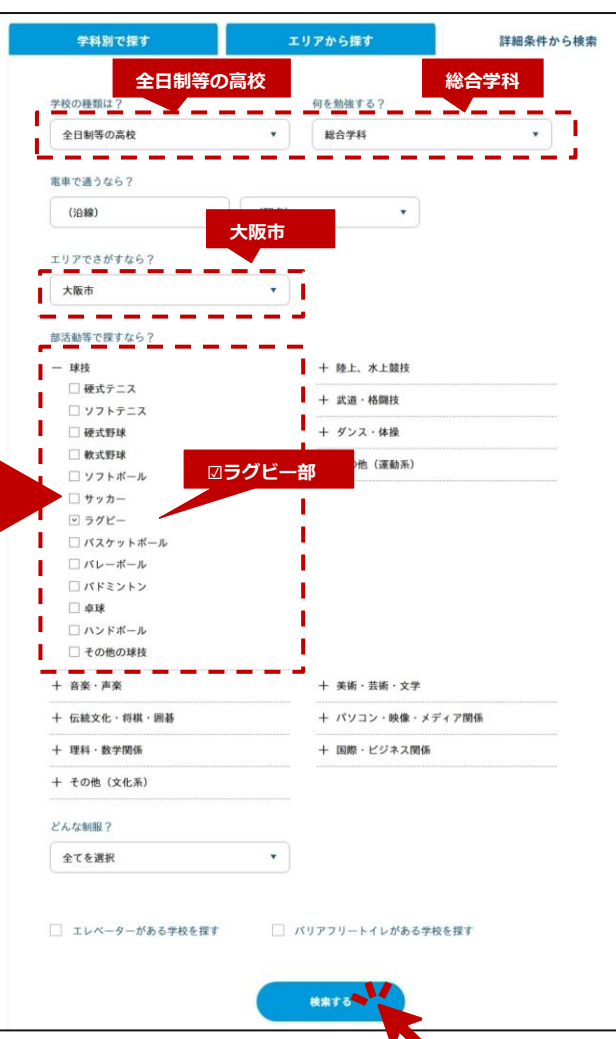

#### 【検索結果一覧】

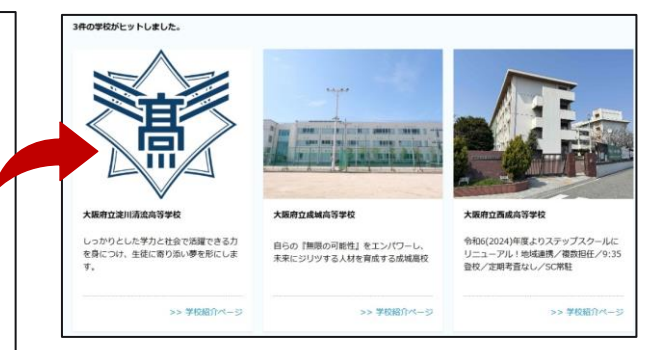

♀\_詳細条件から探す

様々な条件から必要なもの を「複数」選んで絞り込み が可能です。 検索例) <u>大阪市</u>にある<u>ラグビー部</u>のある <u>総合学科</u>の全日制の高校

| □学校の種類 □学科・特色 |  |  |  |  |
|---------------|--|--|--|--|
| □電車(沿線・最寄り駅)  |  |  |  |  |
| □エリア □部活動     |  |  |  |  |
| □制服 □エレベーター   |  |  |  |  |
| □バリアフリートイレ    |  |  |  |  |

### 2. 学校紹介ページの見方

検索結果一覧に表示された学校の画像等から各校の紹介ページへリンクすることができます。 学校ごとに記載内容が異なりますので、実際に検索して閲覧してみてください。 主な機能は以下のとおりです。

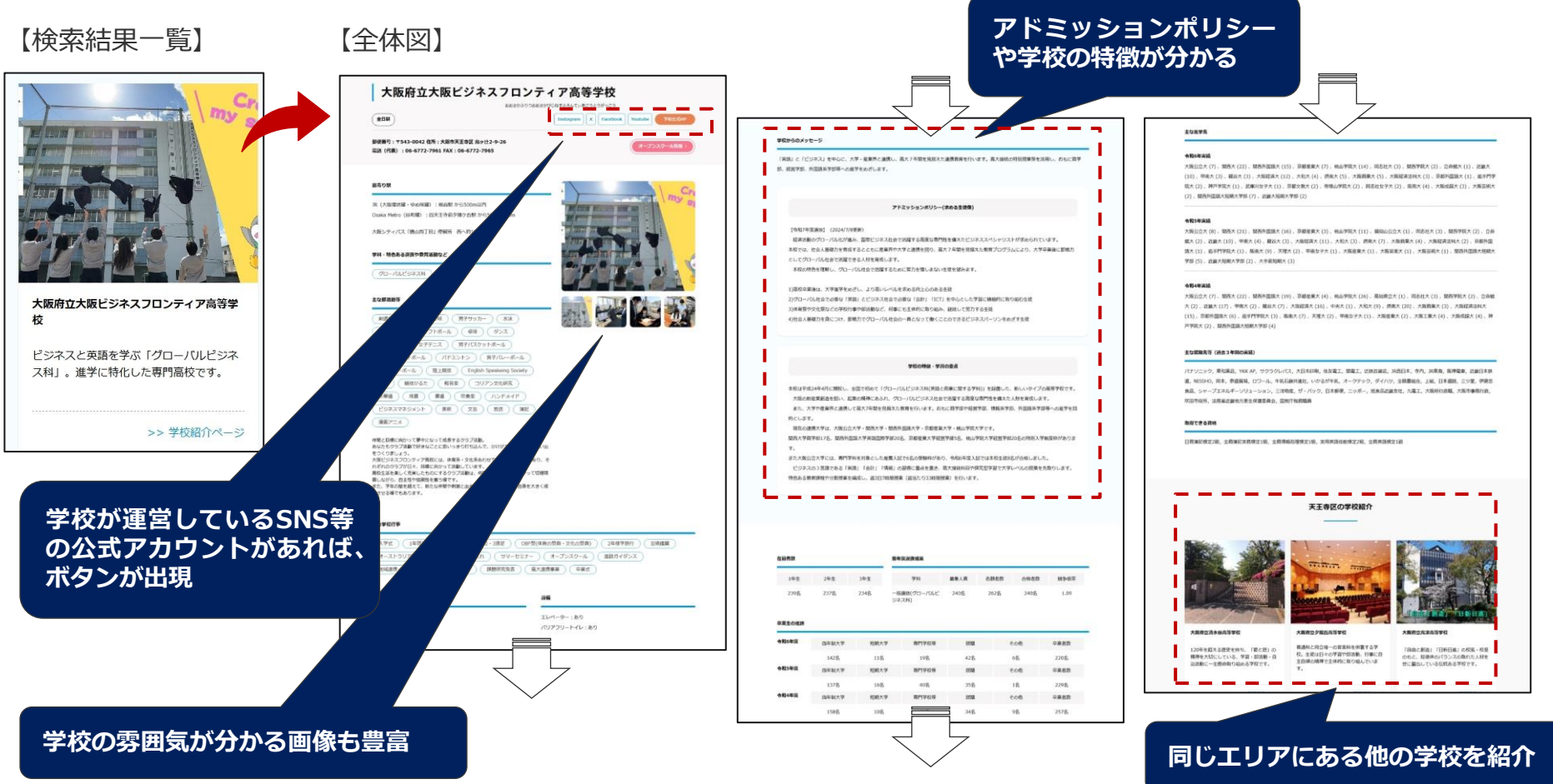

### 3. オープンスクール情報ページの使い方

#### 【TOPページ】

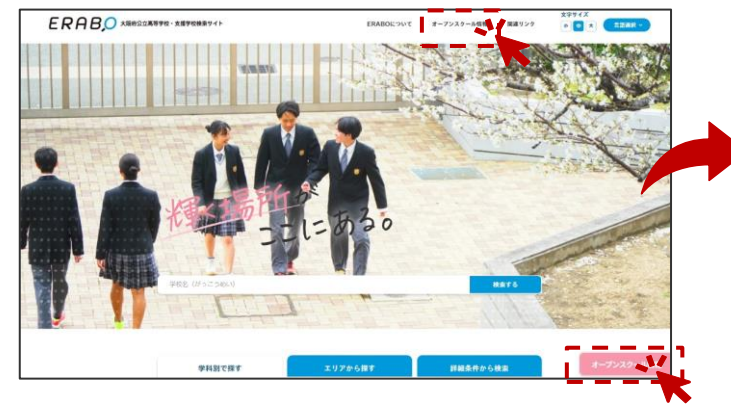

#### オープンスクール情報へは、 <u>TOPページ上部</u>、または、 <u>画面上の動く「オープンスクール情報」ボタン</u> <u>をクリック</u> 条件を選択して検索することで、 各学校の予定が一覧表示。 以下の項目から絞り込み検索もできる。

| □実施時期(一た<br>□学校名                                                | か月ごと)                                                                                                    |
|-----------------------------------------------------------------|----------------------------------------------------------------------------------------------------|
| □<br>実施内容<br>「・全て<br>・授業見学<br>・授業体験<br>・部活動見学<br>・部活動体験<br>・その他 | <ul> <li>参加対象者</li> <li>・全て</li> <li>・中学生3年生</li> <li>・中学生1~3年生</li> <li>・保護者</li> <li>・学校教職員</li> <li>・教育関係者</li> <li>→ その他</li> </ul> |

#### 【オープンスクール情報検索画面】

| 2025年8月                                    |                                        | •                                                                                  |                      |                                                                                                    |        |
|--------------------------------------------|----------------------------------------|------------------------------------------------------------------------------------|----------------------|----------------------------------------------------------------------------------------------------|--------|
| 実施内容から検索                                   |                                        | 参加対象者から                                                                            | 検索                   |                                                                                                    |        |
| 授業体験                                       | •                                      | 中学3年生                                                                              | •                    |                                                                                                    |        |
|                                            |                                        |                                                                                    |                      |                                                                                                    |        |
|                                            |                                        |                                                                                    | 検索する                 |                                                                                                    |        |
|                                            |                                        |                                                                                    |                      |                                                                                                    |        |
|                                            |                                        |                                                                                    | ,                    |                                                                                                    | ロックする  |
| 課】                                         |                                        |                                                                                    |                      | 小部サイトへ                                                                                                    | リンクします |
|                                            |                                        |                                                                                    |                      |                                                                                                    |        |
| 学校名                                        | 実施日                                    | 参加对象者                                                                              | 実施内容(※)              | 備考                                                                                                    | 5¥M    |
| 大阪府立豊中高等学校能勢<br>分校                         | 2025/08/09                             | 中学3年生<br>保護者<br>学校教職員                                                              | 授業体験                 | 農業授業体験会                                                                                                    | 0      |
|                                            |                                        |                                                                                    |                      |                                                                                                    |        |
| 大阪府立堺工科高等学校                                | 2025/08/25                             | 中学3年生<br>保護者<br>学校教職員                                                              | 授業体験                 | 工業系実習の体験をしていただけます!                                                                                                   | 0      |
| 大阪府立項工科高等学校<br>大阪府立住古商業高等学校                | 2025/08/25<br>2025/08/25               | 中学3年生<br>保護者<br>学校救職員<br>中学3年生<br>中学1~3年生<br>件第1~3年生<br>学校救職員                      | 授業体験<br>授業体験         | 工業系実習の体験をしていただけます!<br>『住商 夏の体験会』高校の授業を体験できます!体験<br>会前に、今年は観光コースによる"融解さツアー"を実<br>施予定!ぜひご参加ください。                       | 0      |
| 大阪府立弗工科高等学校<br>大阪府立住古商業高等学校<br>大阪府立弗工科高等学校 | 2025/08/25<br>2025/08/25<br>2025/08/26 | 中学3年生<br>保護者<br>学校数職員<br>中学3年生<br>中学1~3年生<br>保護者<br>学校教職員<br>中学3年生<br>保護者<br>学校教職員 | 授業体験<br>授業体験<br>授業体験 | 工業系実習の体験をしていただけます!<br>『住商 夏の体験会』高校の授業を体験できます!体験<br>会前に、今年は観光コースによる"説解きツアー"を実<br>施予定!ぜひご参加ください。<br>工業系実習の体験をしていただけます! | 0      |
| 大販府立第工科高等学校<br>大販府立住古商業高等学校<br>大販府立明工科高等学校 | 2025/08/25<br>2025/08/25<br>2025/08/26 | 中学3年生<br>保護者<br>学校教職員<br>中学3年生<br>中学1~3年生<br>保護者<br>学校教職員<br>中学3年生<br>保護者<br>学校教職員 | 授業体験<br>授業体験<br>授業体験 | 工業系実習の体験をしていただけます!<br>『住商 夏の体験会』高校の授業を体験できます!体験<br>会前に、今年は観光コースによる『鉱解きツアー"を実<br>施予定!ぜひご参加ください。<br>工業系実習の体験をしていただけます! | 0      |

## こんなときに使ってみよう(場面紹介)

#### ERABOで選ぼう!!

| 場面                           | おすすめの使い方                                                                                                    |
|------------------------------|----------------------------------------------------------------------------------------------------|
| 自宅から電車で通える範囲の学校を知りたい。        | 「詳細条件から検索」の「沿線」から絞り込んでみよう。<br>※「(駅名)」を「」のまま検索することで、沿線内の特定の駅か<br>ら通える学校が検索できます。駅からの距離は学校により異なります。                                                                                          |
| 8月にオープンスクールを開催している学校を知りたい。   | 「オープンスクール情報」から「実施時期」を「2025年8<br>月」に指定して検索してみよう。                                                                                                    |
| 特定の部活動がある学校を知りたい。            | 「詳細条件から検索」の「部活動」から絞り込んでみよう。<br>※部活動の名称や人数規模、活動内容等は学校により異なります。<br>部活動の様子は、実際に学校へ行って体験してみよう。オープンスクー<br>ル情報などを検索してみよう。                                                                       |
| 日本語指導が必要な生徒選抜を実施している学校を知りたい。 | 「学科別」または「詳細条件から検索(何を勉強す<br>る?)」の「日本語指導が必要な生徒選抜実施校」を選択<br>して検索してみよう。<br>※その他の特別な選抜についても同様に検索できます。                                                                                          |
| 定時制の課程の高校をすべて検索したい。          | 「詳細条件から検索」の「学校の種類は?」で「定時制の<br>高校」を選択して検索してみよう。<br>※「何を勉強する?」を「」のまま検索することですべての課程の<br>高校が検索できます。                                                                                            |
| 日本語以外の言語にも対応してほしい。           | <ul> <li>ERABOでは、右上の「言語選択」のボタンから、日本語の<br/>ほか、以下の言語に翻訳できます。</li> <li>【対応言語】</li> <li>英語、日本語、中国語、フィリピン語、韓国・朝鮮語、ネ<br/>パール語、スペイン語、ベトナム語</li> <li>※機能の関係上、画像などの一部の表記は翻訳できない場合があります。</li> </ul> |
| 各校のSNSアカウントが知りたい。            | 学校が公式アカウントを運営している場合、「学校紹介<br>ページ」内に、「Facebook」「X」「Instagram」<br>「YouTube」、「学校公式HP」へのリンクボタンが出て<br>います。クリックしてより動きのある情報を見てみよう。                                                               |